新規予約の操作の流れ

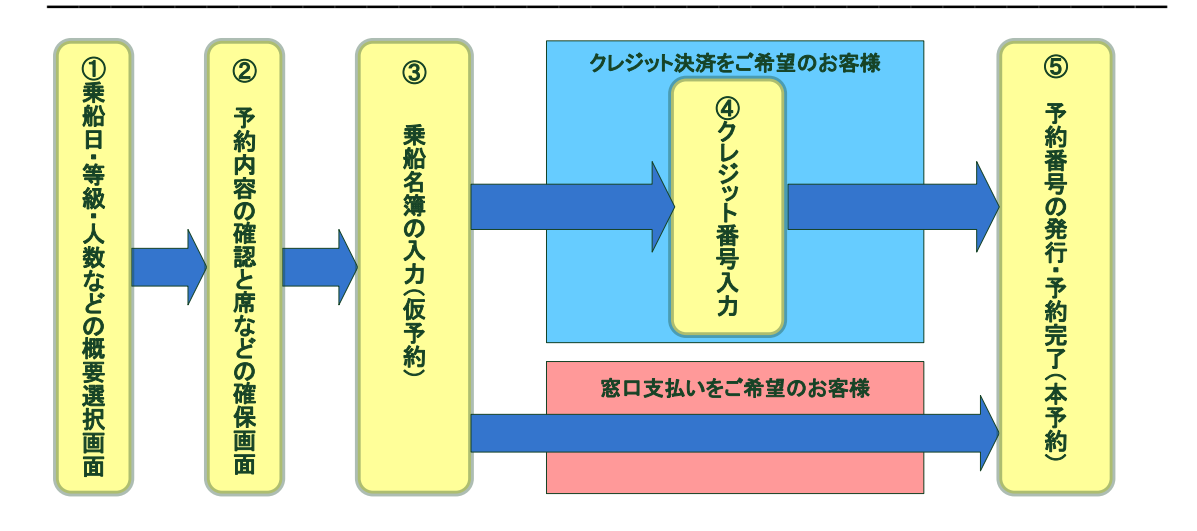

新規予約は上記の5画面の流れで処理され、⑤の予約完了画面が表示されて予約 完了となります。予約登録には、車のプレートナンバーや全長、乗船されるお客様全 員の氏名、年齢、クレジット決済ご希望の場合はカード番号が必要になりますので予 めお手元にご用意のうえ、予約登録をお願いいたします。

各画面には、「次へ」「送信」などの処理を進めるボタンと、「内容を変更」「変更せずに 戻る」などの前に戻るボタンが画面内にあります。内容によってそれぞれのボタンをク リックされてください。

処理の内容により、次の画面が表示されるまで時間が掛かる場合もございますが、 ボタンをダブルクリックしたり、ブラウザの「戻る」などで画面を戻さないでください。 処理の流れを守れなくなりエラーが発生いたします。

空き席を確認し、ご希望席を仮に確保した上でご乗船者様の氏名、年齢など詳細な 情報を入力していただきます関係で、②の予約内容確認画面の表示から⑤の予約完 了の画面が表示されるまで30分以内にご入力を完了されてください。入力に30分以 上かかりますと、エラーとなり、仮に確保したお席は開放されます。

### ① 概要選択画面について

| たいたちょう 相手をある。 快速 クルージング       |                                           |                                               |
|-------------------------------|-------------------------------------------|-----------------------------------------------|
| 予約新規申込                        |                                           | $\sim$                                        |
| ③会員番号入力▶ <sup>②往跑予約番号入:</sup> | 力 ▶ ②等級選択 ▶ ③内宮確認 ▶ ③支                    | 当い方法・名簿入力 ▶ ⑥クレジット入力 ▶ ⑦予約完了                  |
| ○(必須)は必ず入力してください。             |                                           |                                               |
| マリンメイト会員ではない                  | 方 (一般予約)                                  |                                               |
| マリンメイト会員ではない<br>ご入会は、弊社窓口でお受け | ちは、こちらからお進みくださ<br>けいたします。詳しくは <u>会員</u> # | とい。<br><u>現約(PDF)</u> をご覧ください。                |
|                               | 一般の方                                      | 次へ                                            |
| マリンメイト会員の方(会                  | 員予約)                                      |                                               |
| マリンメイト会員の方は、会                 | 会員番号と連絡先電話番号をJ                            | 人力してください。                                     |
| マリンメイト会員番号(必須)                | (半角数字)                                    |                                               |
| 電話番号 (必須)                     | (半角数字)(会員登録時に入力された                        | 垂号を数字のみで入力してください)                             |
| (                             | 会員の方 次へ                                   | 予約世ずに戻る                                       |
| 版九フェリー株式会社 〒800-0113          | 北九州市門司区新門司北1-1                            | Copyright © Hankyu Ferry. All Rights Reserved |

ー般でお申込みのお客様は、(会員カードを お持ちでないお客様)「一般の方 次へ」のボ タンを押されて下さい。

会員カードをお持ちのお客様は、会員番号と ご登録された連絡先電話番号を入力いただ き「会員の方 次へ」のボタンを押されて下さ い。

(尚、この説明では一般の方のご予約として 進んでいきますが会員の方も画面は変わり ません)

| そのたフェリー<br>カ州と大阪・柳戸秋ある、 発展ウルージング |                                  |                                                 |  |  |
|----------------------------------|----------------------------------|-------------------------------------------------|--|--|
| 予約新規申込                           |                                  |                                                 |  |  |
| ◎会員番号入力 ▶ ②往路予約番号/               | (力▶ ②等級選択 ▶ ③内容確認 ▶ ③支払い         | 坊法・名簿入力 ▶ ⑧クレジット入力 ▶ ②予約完了                      |  |  |
| 新規予約                             |                                  |                                                 |  |  |
| 新規のご予約を行う方は                      | 「新規予約へ」からお進みください                 | le .                                            |  |  |
|                                  |                                  |                                                 |  |  |
|                                  | 新規予約/                            |                                                 |  |  |
| 復路追加予約                           |                                  |                                                 |  |  |
| 既に往路をご予約済みで得<br>号を入力し、「復路追加予     | 路を追加予約される方は、往路乗<br>約へ」からお進みください。 | 船日・予約番号・ご予約時に入力した連絡先電話番                         |  |  |
| 往路 乗船日                           | <b>▼</b> 年 <b>▼</b> 月 <b>▼</b>   | 3                                               |  |  |
| 往路 予約番号                          | (半角英数字) (Aか日で始まる6桁を入力し           | (てください)                                         |  |  |
| 連絡先電話番号                          | (半角数字)(ご予約時に入力された番号を             | <b>妻字のみで入力してください)</b>                           |  |  |
|                                  |                                  |                                                 |  |  |
|                                  | 復路追加予約へ                          | 予約せずに戻る                                         |  |  |
|                                  | 3 北九州市門司区新門司北1-1                 | Copyright () Hankyu Ferry. All Rights Reserved. |  |  |

新規予約と復路の追加予約を選択する画面 が表示されますので、「新規予約へ」のボタン を押されて下さい。

(既にご予約頂いているお客様が復路をご予約される場合は、事前にご予約頂いた往路の乗船日、予約番号、連絡先電話番号をご入力されて「復路追加予約へ」のボタンを押されて下さい)

| <b>に成ってより</b> -                                                                                                    |                      |                              |  |  |
|----------------------------------------------------------------------------------------------------|----------------------|------------------------------|--|--|
| 予約新規申込                                                                                                    |                      | $\sim$                       |  |  |
| ①会員番号入力 ▶ ②往路予約番号入力                                                                                                    | ▶ ③等級選択 ▶ ④内容確認 ▶ ⑤支 | 払い方法・名簿入力 ▶ ③クレジット入力 ▶ ②予約完了 |  |  |
| ○(必須)はおず入力してください、 ● (必須)はおず入力してください、 ● 無知時、最後期を整定して実家すると、ご覧起版の全ての思想やイブを表示します。ご前期の意思やイブの意に入意し扱きで入力ください。 ● 取な各様までのご予約が可能です。なる様を起える場合、回体和いになり、当面面では入力できさせい。毎起きあるいは当社営業所有で <u>されいや</u><br>近年(たさい、 ● 日間の予約は、最終差、長利草、目転車・バイク、ペリトの内容が同じ集合のみ、1回で処置できます。行きと伴りで人気や気用草が定むる場合<br>は、一日行きをご予約した後、割にお用きご予約ください。 ● 日間の予約は、長続き、長利草、日転車・バイスタの方のなど見作くをキャックアドレス、お遣れ場のな名信、お買のナンパーブレート、希望<br>割約などを入力していただきます。あらかしの着実材であるた高作であれたとてご予約のとなったご用意の上、入力を開始してください、 ● 無知日が時期時間に当該する場合はクレジットと表示が見まれたがかります。あらかしたご予約となどうい。 ● 実知日が時期時間に当該する場合はクレジットを表示が見まれたがかります。あらかしたご予約ください。 ● 実知日が時期時間に当該する場合はクレジーキット利利は適用できたか、ご下約の上、ご予約ください。 ● ご面面にしよっては適用しない使用、発明が分割する場合がございます、遭遇意を指摘からください。 |                      |                              |  |  |
| 1 DEB (1+1 CTT) (+1 2014)                                                                                                    | /[[4                 |                              |  |  |
| 往路 乗船日・乗船便 (必須)<br>(あるいは片道乗船日)                                                                                                    | ▼ 年 ▼ 月              | • 日 「新聞酒港→神戸港上り1便 •          |  |  |
| 復路 乗船日·乗船便                                                                                                    | ▼ 年 ▼ 月 -            | ▼日 劇はなし ▼                    |  |  |
| <b>検索する</b><br>原九フェリー和式会社 〒800-0113 北九州市村同区新村司以1-1 Copyright © Henriqu Ferry, All Rights Reserved.                                                                                                    |                      |                              |  |  |

片道のみご予約のお客様は、往路の選択ボ ックスからご乗船日とご乗船便をお選びくださ い。(この際、復路のご乗船日は空白のまま、 ご乗船便は「帰りはなし」の選択のままにされ て下さい。)

往復のご予約の場合は、往路・復路のご乗 船日、ご乗船便を選択ボックスからお選びく ださい。往復のご利用人数、車両が同じ場合 のみ同時にとることが出来ます。ご利用人数、 車両が変わる場合は、一旦、往路のご予約 を完了して頂き、その後に復路予約追加から 復路のご予約をお願いいたします。(入力内 容は下記の新規予約と同じ手順となります)

尚、復路割引は同一の旅客、車両が往路に乗られた場合のみ適用になりますのでご 注意ください。

予約開始日の関係上、先に往路のみご予約いただいた後に、復路の予約開始日以降に復路のご予約をされる場合も上記と同じ復路追加項目からご予約をお願いいた します。

### 希望等級、ご利用人数選択画面説明

| [往路(行き)] 等級選択          |                         |                         |  |  |
|------------------------|-------------------------|-------------------------|--|--|
| ロイヤル (2名部屋)            | スイート (2名部屋)             | デラックス和洋室 (4名部屋)         |  |  |
|                        |                         |                         |  |  |
| 大人 0 ▼人 小学生 0 ▼人       | 大人 0 ▼人 小学生 0 ▼人        | 大人 0 ▼人 小学生 0 ▼人        |  |  |
| 幼児 0 ▼人 乳児 0 ▼人        | 幼児 0 ▼人 乳児 0 ▼人         | 幼児 0 ▼人 乳児 0 ▼人         |  |  |
| 貸切のみ<br>全席禁煙           | 貸切のみ<br>全席禁煙            | 貸切のみ<br>全席禁煙            |  |  |
| ◎ 指定無 ◎ 左舷 ◎ 右舷        | ◎ 指定無 ◎ 左舷 ◎ 右舷         | 左舷のみ                    |  |  |
| [→詳細][→同部屋タイプをもう1部屋予約] | [▶詳細] [▶同部屋タイプをもう1部屋予約] | [▶詳細] [▶同部屋タイプをもう1部屋予約] |  |  |

ご乗船日とご乗船便を選択されて、検索ボタンを押しますと上記の様な画面が検索ボ

タンの下に表示されます。この画面でご希望の等級、ご利用人数を選択されてください。

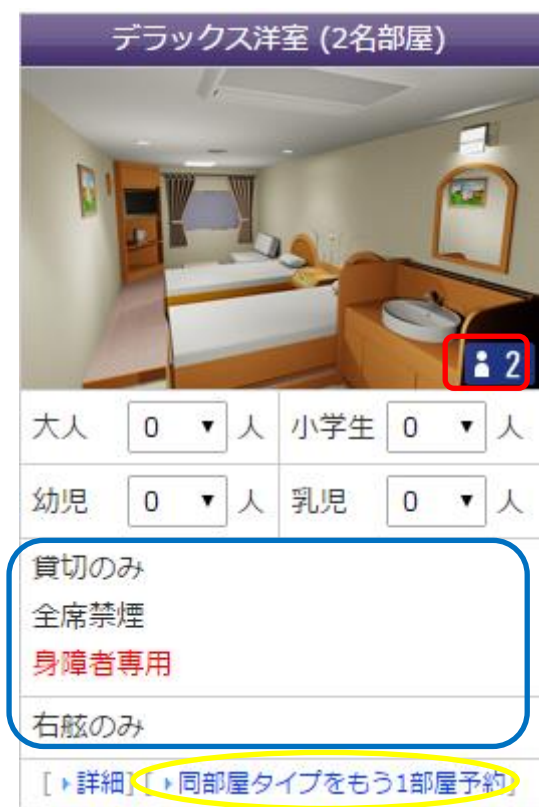

左の画像の赤で囲っている部分が、その部 屋の定員になります。

(尚、幼児乳児は添い寝を条件に定員数に は含まれません)

同等級でもう一部屋予約を取る場合は、左 の画像の黄色で囲っている「同部屋タイプを もう一部屋追加」のボタンを押して頂くと、同 等級が画面に追加されますので同じ様に人 数を選択されて下さい。

青色で囲った部分が、席の詳細設定になり ます。各項目の左にチェックボックスが存在 する場合は、お客様にご選択頂ける設定と なります。チェックボックスが存在しない場合 は、説明書きのみとさせて頂きます。

#### ご利用人数について

代表者と合わせて8名までインターネット予約が可能です。

幼児の方は添い寝を条件に大人1名様につき幼児1名までが無料です。大人の人数 を幼児が超える場合は小人料金が必要ですので、小学生人数に入れて下さい。また、 幼児の席を確保したい場合も同じく小学生人数に入れて下さい。

### 希望等級の選択について

お選びになったご乗船日、乗船便に運行している船の等級が表示されます。 運行船によって、等級、部屋タイプが異なりますので詳しくは船舶と船室紹介をご覧く ださい。尚、満室の場合は等級選択画面に赤く満席と表示されますのでご注意ください。

#### 貸切希望のチェックについて

2等指定B洋室を貸切でご利用の場合、貸切希望にチェックを付けてください。2等指 定Bシングル、2等指定A、1等和室、1等洋室2人部屋、特等室、デラックス洋室(4 人部屋)、デラックスシングル、デラックス和室、デラックス洋室(2人部屋)、デラックス 和洋室、スイート、ロイヤルは貸切指定でのご利用になりますので特にチェックをつけ なくてもかまいません。

貸切のみと表示されている部屋は、貸切が条件のお部屋になりますので、定員未満 でご利用の場合は所定の貸切料金が必要になります。

2等、スタンダード和、スタンダード洋は貸切できません。またベッドの上下指定は出 来ません。

2等指定B洋室を相部屋了承でご利用の場合はチェックしないでください。

進行方向左舷側・右舷側指定について

2等指定B以上のお部屋、またはスタンダード洋以上のお部屋は右舷側、左舷側、も しくは指定無しがお選び頂けます。また等級によっては右舷及び左舷が無い場合が ございます。何もチェックを入れられない場合は指定無しとして判断させて頂きます。

レディースルームのご利用

レディースルーム(席)で予約申し込みの際、同伴者に男性の方がいらっしゃる場合 は、別々の部屋をご予約下さい。レディースルームは幼児、乳児を除き男性の方は入 室できません。小学生以上の男性のお客様はご理解とご協力をお願い致します。 2等指定B洋室、スタンダード洋室のレディースルームは相部屋が前提になりますの でご注意ください。ベッドの上下指定は出来ません。

| [往路] 乗用車について                                                                                                    |                                                                                                    |  |
|----------------------------------------------------------------------------------------------------|----------------------------------------------------------------------------------------------------|--|
| 6m未満                                                                                                    | 0 ▼ 台                                                                                              |  |
| 5m未満                                                                                                    | 0 ▼ 台                                                                                              |  |
| 4m未満                                                                                                    | 0 • 台                                                                                              |  |
| 3m未満                                                                                                    | 0 • 台                                                                                              |  |
| <ul> <li>3 お車のナンバーによっては貨物車</li> <li>3 尚、貨物車の場合、当画面では予</li> <li>3 車高の低い車両は、乗船できない</li> </ul>                                                                                                    | 扱いになる場合があります。 <u>約数</u> をご覧下さい。<br>約 <mark>できませんので<u>トラック予約専用ダイヤル</u>にお電話ください。<br/>場合があります。</mark> |  |
| [往路] 自転車/バイクに                                                                                                    | סווכ                                                                                               |  |
| 750cc以上 自動二輪                                                                                                    | 0 • 台                                                                                              |  |
| 750cc未満 自動二輪                                                                                                    | 0 • 台                                                                                              |  |
| 125cc未満 自動二輪                                                                                                    | 0 ▼ 台                                                                                              |  |
| 50cc未満 原付自転車                                                                                                    | 0 ▼ 台                                                                                              |  |
| 自転車                                                                                                    | 0 ▼ 台                                                                                              |  |
| [往路] ペットについて                                                                                                    |                                                                                                    |  |
| 大型ケージ                                                                                                    | 0 • ケージ                                                                                            |  |
| 中型ケージ                                                                                                    | <ul> <li>0 ▼ ケージ</li> </ul>                                                                        |  |
| 小型ケージ                                                                                                    | <ul> <li>0 ▼ ケージ 満室</li> </ul>                                                                     |  |
| <ul> <li>● 犬・猫などは、1匹につき1ケージでお申込み下さい。その他のペットは、ケージサイズをご確認の上お申込みください。</li> <li>● 船によってケージサイズが違います。ご乗船便の船名を運動表でお確かめください。</li> <li>● せっつ、すおうには中型ペットルームはありません。</li> <li>● ペットケージのサイズは<u>こちら</u>です。</li> </ul> |                                                                                                    |  |

乗用車、自転車及びバイクについて

乗用車、自転車及びバイクはご乗船される大人の人数だけの台数がご予約頂けます。 無人車航送(運転手がご乗船にならない乗用車、バイク、自転車の航送)及び乗用 車・バイクで牽引されるトレーラーはインターネット予約では出来ません。お電話にて お問い合わせください。

車高の低い車両は、乗船できない場合がありますのでご注意ください。

ペットについて

ペットルームは1匹につきの料金ですので、ご利用されるペット数と同数のケージ数を お選びください。

鳥などあらかじめ籠に入っている場合は、お電話にてお問い合わせください。

やまと・つくしは大型・中型・小型ケージ、いずみ・ひびきは大型・中型ケージをご用意 しております。

ペットルームケージご利用の場合は注意事項がありますのでこちらをよくご覧ください。

②ご予約頂いた内容の確認と仮の席確保画面

入力していただいた希望等級、ベッド数が仮に確保されます。

| ここで、「「「「「」」」」」<br>カポーンボードのである。「「「「」」」                                                                                                    |         |                                               |  |  |
|----------------------------------------------------------------------------------------------------|---------|-----------------------------------------------|--|--|
| 予約新規申込                                                                                                    |         |                                               |  |  |
| ①会員番号入力 ▶ ②往路予約番                                                                                                    | 号入力 ▶ ③ | 等級選択 ▶ ③内容確認 ▶ ③支払い方法・名簿入力 ▶ ⑥クレジット入力 ▶ ⑦予約完了 |  |  |
| <ul> <li>ご希望内容によってお席を仮に確保しました。内容をご確認ください。確認できたら「次へ」ボタンを押して乗船名薄入力にお進みください。</li> <li>内容に誤りがあれば「内容を変更」ボタンを押してください。ただし、仮に確保したお席は開放されますので、変更後同じお席が取れるかどうかはお約束できませんのでご承知おきください。</li> <li>予約を中止なさる場合は「中止」ボタンを押してください。このとき今まで入力いただいたデータはすべて消去されます。仮に確保したお席は開放されます。</li> </ul> |         |                                               |  |  |
| [往路]                                                                                                    | _       |                                               |  |  |
| 乗船日                                                                                                    | 201     | 5年01月22日(木) [閑散期]                             |  |  |
| 乗船便                                                                                                    | [舟台4    | 名]いずみ 新門司港(17時30分発)→ 泉大津港(06時00分着) 上り1便       |  |  |
| 乗用車                                                                                                    | なし      |                                               |  |  |
| 自転車・バイク                                                                                                    | なし      | ,                                             |  |  |
| ペットケージ                                                                                                    | なし      | ,                                             |  |  |
| デラックスシングル                                                                                                    |         |                                               |  |  |
| [仮部屋番号・人数]K1・1人                                                                                                    |         |                                               |  |  |
| 大人 : 1人 小学生: 0人                                                                                                    |         |                                               |  |  |
| <u>初売</u> ・0入<br>発煙/左舷                                                                                                    |         |                                               |  |  |
|                                                                                                    |         |                                               |  |  |
|                                                                                                    |         |                                               |  |  |
| 運賃・料金                                                                                                    |         |                                               |  |  |
| 往路                                                                                                    | 9,2     | 20円                                           |  |  |

空席状況で部屋やベッドが空いていても、他のお客様とのご予約のタイミングにより 予約取れず、この画面に変わらない場合があります。その場合はエラーメッセージが 表示されて概要選択画面が再度表示されますのでご了承ください。

表示されている「K1」・「R・1」は実際のお部屋番号とは異なります。複数のお部屋を ご予約いただいた場合に、乗船名簿の入力画面でお部屋の割振りにお使いいただく 為の仮の番号です。お部屋番号は乗船当日に窓口でご案内いたします。 2段ベッドのお部屋をご利用の場合、ベッドの上下はお選びいただけません。上下の ご指定はお電話でお問合せください。

表示されています運賃・料金は希望割引入力前の運賃になります。マリンメイトクラブ 会員割引、復路割引、インターネット割引、キャンペーン割引については適用条件に 該当する場合、割引を加味して運賃・料金を表示しています。他の割引をご希望の方 は名簿入力画面でご希望の割引を選択して下さい。選択後、この画面で表示されて いる運賃・料金は変わることがあります。

表示されている乗船日、便、等級にお間違いが無ければ「次へ」ボタンを押して、次の 乗船名簿入力にお進み下さい。予約を取り直したい場合は「内容を変更」ボタンを押 して概要入力画面に戻ることが出来ます。但し、この際に表示されているお席は開放 されますので、再度同じお席のご予約が出来ない場合もありますのでご了承くださ い。

お部屋やベッド数が仮に確保されている状態で予約完了までの間が15分を超えます と仮の予約は削除されお席は開放されます。その際は、お手数ですが再び概要選択 画面から入力されて下さい。

③ 乗船名簿の入力について

インターネットでクレジット決済なさるか窓口でのお支払になさるかのご選択と、ご乗 船いただく方のご住所、お名前などを入力していただく画面です。

| 同時たってエリー<br>九州と大坂・科学を結ぶ、快速クルージング                                                                                                    |                                                                                |  |  |  |
|----------------------------------------------------------------------------------------------------|--------------------------------------------------------------------------------|--|--|--|
| 予約新規申込                                                                                                    | 予約新規申込                                                                         |  |  |  |
| ①会員番号入力 ▶ ②往路予約番号入力                                                                                                    | ▶ ③等級選択 ▶ ④内容確認 ▶ ⑤支払い方法・名薄入力 ▶ ⑥クレジット入力 ▶ ⑦予約完了                               |  |  |  |
| <ul> <li>● 乗船名簿を入力して「送信」ボタンを押してください。入力いただく項目はすべて必須です。<br/>クレジット決済をご希望の場合は「送信」後、クレジッド情報の入力に進みます。クレジットカード決済をご希望されない場合は「送信」後、予<br/>約完了画面が表示されます。</li> <li>● 表示されている運賃・料金はマリンメイトクラブ会員割引、(道路割引、インターネット割引、キャンペーン割引については運用条件に該当する場<br/>合、割引後の金額を表示しています。他の割引をご希望の方は乗船名簿入力時に割引を選択してください。ご希望割引にしたがって再度計算され<br/>ます。</li> <li>● 予約を中止なさる場合は「中止」ボタンを押してください。このとき今まで入力いただいたデータはすべて消去されます。仮に確保したお席は開<br/>放されます。</li> </ul> |                                                                                |  |  |  |
| 支払方法                                                                                                    |                                                                                |  |  |  |
| お支払い方法 (必須)                                                                                                    | <ul> <li>● 乗船日当日、窓口にて精算する</li> <li>● インターネットでクレジット決済を行なう</li> </ul>            |  |  |  |
| ご利用できるカード                                                                                                    | VISA 🔤 🥵 🔤 🚾 🕼 🛞 🕅 🕬 📾                                                         |  |  |  |
| <ul> <li>○ クレジット決済を選択した場合、取消・変更(2回目の変更、人数・車両・ペットの減少等)手数科が発生します、あらかじめご了承ください。</li> <li>○ クレジット決済の場合、乗船するお客様本人名義のカードにてお願いいたします。本人以外の(会社名義、ご家族名義等)のカードはご利用になれませんのでご了承ください。</li> <li>○ 割引は重複して使用できません。</li> <li>○ 当日 客 ワアたり(ぶいとカードがご利用いただけます。</li> </ul>                                                                                                    |                                                                                |  |  |  |
| [往路]                                                                                                    |                                                                                |  |  |  |
| 乗船日                                                                                                    | 2015年01月22日(木) [閑散期]                                                           |  |  |  |
| 乗船便                                                                                                    | [船名]いずみ 新門司港(17時30分発)→ 泉大津港(06時00分着) 上り1便                                      |  |  |  |
| 予約内容                                                                                                    | [ロイヤル・2人部屋]K1・2人<br>[乗用車]6m未満・1台<br>[自転車・バイク]750cc以上自動二輪・1台<br>[ペットケージ]大型・1ケージ |  |  |  |
| ●お部屋のK1などの番号は仮の部屋番号です。実際の部屋番号とは異なりますので、ご注意ください。                                                                                                    |                                                                                |  |  |  |

# お支払方法

インターネットでクレジット決済なさるか、窓口でお支払になさるかをご選択下さい。イ ンターネット予約では特別期間はクレジット決済のみのお取り扱いになります。 クレジット決済の場合、乗船するお客様本人名義のカードにてお願いいたします。 窓口でお支払になられる場合もクレジットカードがご利用いただけます。

往路

ご予約頂いた、乗船日、乗船便、予約内容が表記されています。 お部屋のK1などの番号は仮の部屋番号になります。実際の部屋番号とは異なりま すのでご注意ください。

| [復路]                                                                    |                                                     |  |
|-------------------------------------------------------------------------|-----------------------------------------------------|--|
| 乗船日                                                                     | 2015年01月24日(土) [閑散期]                                |  |
| 乗船便                                                                     | [船名]やまと 泉大津港(17時30分発)→ 新門司港(06時00分着) 下り1便           |  |
| 予約内容                                                                    | [特等洋室・2人部屋]R1・2人<br>[乗用車]6m未満・1台<br>[ペットケージ]大型・1ケージ |  |
| ●お部屋のK1などの番号は仮の部屋                                                       | 番号です。実際の部屋番号とは異なりますので、ご注意ください。                      |  |
| 運賃・料金                                                                   |                                                     |  |
| 往路                                                                      | 54,600円                                             |  |
| 復路                                                                      | 49,380円                                             |  |
| 合計                                                                      | 103,980円                                            |  |
| ● 表示されている運賃料金は、マリンメイトインターネット割引で計算されています。他の割引をご利用の場合は、以下でご希望の割引に変更して下さい。 |                                                     |  |

復路

往復ご予約のお客様だけ表示されます。往路と同じく、ご予約頂いた乗船日、乗船 便、予約内容が表記されています。

お部屋のK1などの番号は仮の部屋番号になります。実際の部屋番号とは異なりま すのでご注意ください。

尚、同時に復路をご予約出来るのは往復の乗船人数、乗用車の台数等が同じ場合 に限りますのでご注意ください。

運賃·料金

往路のみでご予約のお客様は往路のみの表示、往復でご予約のお客様は往路・復路の項目で分かれて表示されます。

表示されています運賃・料金はご希望割引入力前の運賃になります。マリンメイトクラ ブ会員割引、復路割引、インターネット割引、キャンペーン割引については適用条件 に該当する場合、割引を加味して運賃・料金を表示しています。他の割引をご希望の 方は名簿入力画面で希望割引をご選択下さい。選択後、この画面で表示されている 運賃・料金は変わることがあります。

| 氏名 (必須)                     | 阪九 太郎<br>(漢字)                                                            |
|-----------------------------|--------------------------------------------------------------------------|
| フリガナ <mark>(必須)</mark>      | ハンキュウ タロウ<br>(カタカナもしくは英字)                                                |
| 連絡先電話番号 (必須)                | XXXXXXXXXXXX<br>(半角数字)                                                   |
| メールアドレス (必須)                | XXXXXXXXQXXXXXQXXXXXXX<br>(半角英数字)                                        |
| メールアドレス確認 <mark>(必須)</mark> | XXXXXXXXX@XXXXXXXX       (半角英数字) 当社からのご連絡はメールになります。メールアドレスをもう一度お確かめください。 |
| 〒 (必須)                      | XXXXXX         住所入力           (半角数字)         (半角数字)                      |
| 都道府県 (必須)                   | 福岡県 ▼                                                                    |
| 住所 (必須)                     | XXXXXXXXXXXXXXXXXXXXXXXXXXXXXXXXXXXXXX                                   |

氏名、フリガナ、連絡先電話番号、メールアドレスは必須となっておりますので、全て ご入力お願いいたします。本予約(予約確定後)の際にご予約内容、運賃、ご予約番 号をメールでお送りいたしますのでメールアドレスは特にお間違いの無いようお願い いたします。尚、メールが届かない場合は、メールボックスの許容量オーバー、迷惑 メールフォルダへの自動振分けが考えられます。@han9f.co.jp からのメールを受信 出来るように受信許可指定して下さい。

住所

都道府県、市町村名までで結構です。番地などの入力は必要ありません。 (郵便番号を入力されて、横に有ります住所入力ボタンを押して頂きますと住所項目 の入力は必要ありません)

| 乗船 | 沿簿(2名)       |                                      |
|----|--------------|--------------------------------------|
| 1  | 人区分          | 大人 (乗用車:6m未満)                        |
|    | 氏名           | 代表者と同じ                               |
|    | 性別 (必須)      | ◎ 男 ⑧ 女                              |
|    | 年齡 (必須)      | ★★★★★★★★★★★★★★★★★★★★★★★★★★★★★★★★★★★★ |
|    | 往路 入室等級 (必須) | K1 ロイヤル・2人部屋 ▼                       |
|    | 往路 希望割引 (必須) | インターネット割引 ・                          |
|    | 復路 入室等級 (必須) | R1 特等洋室·2人部屋 •                       |
|    | 復路 希望割引 (必須) | インターネット割月 ▼                          |
| 2  | 人区分          | 大人 (自転車・バイク:750cc以上自動二輪)             |
|    | 氏名 (必須)      | 阪九 次郎<br>(漢字)                        |
|    | 性別 (必須)      | ● 男 ◎ 女                              |
|    | 年齢 (必須)      | ★★★★★★★★★★★★★★★★★★★★★★★★★★★★★★★★★★★★ |
|    | 往路 入室等級 (必須) | K1 ロイヤル・2人部屋 ▼                       |
|    | 往路 希望割引 (必須) | インターネット割引 ・                          |
|    | 復路 入室等級 (必須) | R1 特等洋室·2人部屋 ▼                       |
|    | 復路 希望割引 (必須) | インターネット割引 ▼                          |

● 小学生の方は小人運賃料金になります。
 ● 復路割引ご利用の方は<u>こちら</u>をお読みください。

● 復路割引は、同じ方、同じ車が往復される場合に適用されます。往復で人、車が異なる場合は希望割引を「なし」か他の割引に変更してください。そのままですと、乗船港で差額をいただくことになります。

① 各種割引をご利用の方は<u>こちら</u>をお読みください。

① 乗用車, 自転車・バイクに関する割引が選択できます。

### 人区分

大人、小人、幼児、乳児に分かれています。乗用車、バイク等をご利用のお客様は区 分大人の横に(乗用車;メートル数)と表示されていますので、振分けにご利用ください。

氏名、性別、年齢

代表者の性別・年齢、同行者の氏名・性別・年齢を全てご入力ください。

性別が小学生以上の男性の場合はレディースルームをご利用頂けません。お部屋の 割振りを変更される場合はご注意ください。

小学生以上の男性のお客様はご理解とご協力をお願い致します。

往路、復路の入室等級と希望割引の選択

乗船名簿1名分ずつに割振りが既に入力されています。複数のお部屋をご利用のお 客様で割振りの変更がある場合は、入室等級または希望割引を変更されて下さい。 割引に関しましては、マリンメイトクラブ会員割引、復路割引、インターネット割引、キ ャンペーン割引について適用条件に該当する場合、割引を加味して表示しています。 変更後、各種割引によっては表記している運賃との差額が発生する場合がございます。

| 乗用 | 乗用車(1台)                  |                                          |  |  |  |
|----|--------------------------|------------------------------------------|--|--|--|
| 1  | 6m未満                     |                                          |  |  |  |
|    | 車種名 (必須)                 | XXXXXXXXXX         □ 充電プラグ使用希望           |  |  |  |
|    | プレート地域 (必須)              | ××××<br>(全角かな) (例:北九州 550 な 1234)        |  |  |  |
|    | プレート分類 (必須)              | XXX<br>(半角数字) (例:北九州 <b>550</b> な 1234)  |  |  |  |
|    | プレート符号 <mark>(必須)</mark> | XXX<br>(全角かな) (例:北九州 550 <b>な</b> 1234)  |  |  |  |
|    | プレートNO (必須)              | XXX<br>(半角数字) (例:北九州 550 な <b>1234</b> ) |  |  |  |
|    | 往路 希望割引(必須)              | 平日乗用車バイク割ら  ▼                            |  |  |  |
|    | 復路 希望割引(必須)              | 週末祝日割月 🔹                                 |  |  |  |
| 自動 | 自転車・バイク(1台)              |                                          |  |  |  |
| 1  | 種別                       | 750cc以上自動二輪                              |  |  |  |
|    | プレート地域 (必須)              | XXXX<br>(全角かな) (例:構浜 C す 1234)           |  |  |  |
|    | プレート記号                   | ★★★★★★★★★★★★★★★★★★★★★★★★★★★★★★★★★★★★     |  |  |  |
|    | プレート符号 (必須)              | XXXX<br>(全角かな) (例:横浜 C す 1234)           |  |  |  |
|    | プレートNO (必須)              | ×××<br>(半角数字) (例:横浜 C す <b>1234</b> )    |  |  |  |
|    | 往路 希望割引(必須)              | 平日乗用車バイク割引  ▼                            |  |  |  |
|    | 復路 希望割引 (必須)             | 週末祝日割月    ▼                              |  |  |  |

車のナンバープレート

車検証をご確認の上ご入力ください。地域名(陸運局名)、種別(550など)、ひらが な、数字の順に入力ください。※電気自動車で充電希望の方は、『充電プラグ使用希 望』にチェックを入れて下さい。(充電用ケーブルはご持参下さい。)詳しくは、<u>お車をネ</u> ット予約される方へをご確認下さい。

なお、貨物車の場合はインターネットではご予約出来ません。お電話でお問い合わせ ください。誤ってインターネット予約でご予約された場合、当日ご乗船できない可能性 があります。また運賃料金が異なりますので当日トラック乗船申込書をご記入の上、 窓口で差額をお支払ください。8ナンバーや4ナンバーのお車は、車体形状によって は貨物車扱いとなりますので<u>お車をネット予約される方へ</u>をご確認下さい。 詳しくは、お電話で<u>お問い合わせ</u>ください。

希望割引の選択

人の割引と同じように、マリンメイトクラブ会員割引、復路割引、インターネット割引、 キャンペーン割引については適用条件に該当する場合、割引を加味して表記してい ます。ご変更の際は差額が発生する場合がございます。

| 「 ペッ                                                                                                    | トケージ(1ケージ)        |                |                                                |  |
|----------------------------------------------------------------------------------------------------|-------------------|----------------|------------------------------------------------|--|
| 1                                                                                                    | ケージ               | 大型             |                                                |  |
|                                                                                                    | 種類                |                |                                                |  |
|                                                                                                    |                   | 犬、猫、鳥など        |                                                |  |
| 送迎                                                                                                    | リバス               |                |                                                |  |
| 乗船                                                                                                    | 寺 (必須)            | ◎ 利用する ⑧ 利用しない |                                                |  |
| 下船                                                                                                    | 寺 (必須)            | ◎ 利用する ● 利用しない |                                                |  |
| <ul> <li>● 泉大津港⇔なんばOCATをご利用のお客様はごちらをご覧の上、お問い合わせください。</li> <li>● 送迎/(スの時刻・運賃、送迎/(ス乗り場はごちらをご覧ください。<br/>(平成25年2月1日から小倉駅・門司駅→新門司港の出発時刻が10分早くなります。)</li> </ul> |                   |                |                                                |  |
|                                                                                                    | 送信                | 内容を変更          | 予約を中止                                          |  |
|                                                                                                    |                   |                |                                                |  |
| 阪九フ                                                                                                    | エリー株式会社 〒800-0113 | 北九州市門司区新門司北1-1 | Copyright © Hankyu Ferry. All Rights Reserved. |  |

ペットケージ

ケージサイズを事前にご確認され、種類の欄にご同伴のペットの種類を入力されてく ださい。

送迎バス

乗船時、下船時の送迎バスを利用される方は利用するにチェックを入れて下さい。バ スの乗り場・時間等に付きましては<u>乗り場とアクセス</u>をご覧ください。

ここまでで入力いただいた内容でお間違えが無ければ、「送信」ボタンを押されて下さい。 に、席の内容をご変更される場合は、「内容を変更」ボタンを押されて下さい。 但し、こちらの画面もまだ仮予約の段階ですので、変更ボタンを押されますと仮確保 したお席は開放され、再度、ご予約時にはお取出来ない可能性もありますのでご了

# 承ください。

# ④ クレジット決済画面について

| <b>定版力.7ェリー</b><br>Jac.大型: Hareaux, 18891929                                                                                                    |                                                                                                    |
|----------------------------------------------------------------------------------------------------|----------------------------------------------------------------------------------------------------|
| 予約新規申込                                                                                                    |                                                                                                    |
| ①会員番号入力 ▶ ②往路予約番号入力                                                                                                    | □ ▶ ②等級選択 ▶ ④内容確認 ▶ ③支払い方法・名簿入力 ▶ ◎クレジット入力 ▶ ⑦予約完了                                                                                                    |
| <ul> <li>ウードはご本人名義のカードをごめ</li> <li>乗車券引き換え時、カードを確認さ</li> <li>運賃・料金はご申告に基づいて計算</li> </ul>                                                                                    | 期ください。<br>とせていただきますので、必ず窓口にお持ちください。<br>すされています。毎級時、車検証や割引証明のご提示により変わる場合がありますのでご了来ください。                                                                                                    |
| [1118]                                                                                                    |                                                                                                    |
| 乗船日                                                                                                    | 2015年01月22日(木) [開散期]                                                                                                    |
| 乗船便                                                                                                    | [船名]いずみ 新門司港(17時30分発)→ 泉大津港(06時00分着)上り1便                                                                                                    |
| 予約内容                                                                                                    | [ロイヤル・2人部屋]K1・2人<br>[乗用車J6m未満・1台<br>[自転車・バイク]750cc以上自動二輪・1台<br>[ペットケージ]大型・1ケージ                                                                                                    |
| ●お部屋のK1などの番号は仮の部屋                                                                                                    | 番号です。実際の部屋番号とは異なりますのでご注意ください。                                                                                                    |
| [復路]                                                                                                    |                                                                                                    |
| 乗船日                                                                                                    | 2015年01月24日(土) [開散期]                                                                                                    |
| 乗船便                                                                                                    | [船名]やまと 泉大津港(17時30分発)→ 新門司港(06時00分着)下り1便                                                                                                    |
| 予約內容                                                                                                    | [特等洋室・2人部屋]R1・2人<br>[乗用車J6m末湯・1台<br>[自転車・バイク]750ccL以上自動二輪・1台<br>[ベットケージ]天型・1ケージ                                                                                                    |
| ● お部屋のR1などの番号は仮の部屋                                                                                                    | 番号です。実際の部屋番号とは異なりますのでご注意ください。                                                                                                    |
| AND INCOME IN CONTRACTOR OF TAXABLE PARTY OF TAXABLE PARTY.                                                                                                    |                                                                                                    |
| 運賃・料金                                                                                                    |                                                                                                    |
| 運貨・料金<br>往路                                                                                                    | 54,600円                                                                                                    |
| <ul> <li>連貨・料金</li> <li>往路</li> <li>福路</li> </ul>                                                                                                    | 54,600円<br>54,600円                                                                                                    |
| 連貫・料金       往路       値路       合計                                                                                                    | 54,600円<br>54,600円<br>109,200円                                                                                                    |
| 連貫・料金<br>往路<br>値路<br>合計<br>クレジット入力                                                                                                    | 54,600円<br>54,600円<br>109,200円                                                                                                    |
| 連貫・料金<br>往路<br>個路<br>合計<br>クレジット入力<br>決済システム                                                                                                    | 54,600円<br>54,600円<br>109,200円<br>当社では <u>べリトランス社</u> による安全なクレジットカード決済システムを導入しております。                                                                                                    |
| 連員・料金<br>往路<br>値路<br>合計<br>クレシット入力<br>決済システム<br>ご利用できるカード                                                                                                    | 54,600円<br>54,600円<br>109,200円<br>当社では <u>ペリトランス社</u> による安全なクレジットカード決済システムを導入しております。<br>「「「WEITANS」<br>VISA Marcon 1053 100 201 100 100 1000                                                     |
| <ul> <li>連貨・料金</li> <li>住路</li> <li>(連路</li> <li>合計</li> <li>クレジット入力</li> <li>決済システム</li> <li>ご利用できるカード</li> <li>カード番号(必須)</li> </ul>                                       | 54,600円<br>54,600円<br>109,200円<br>当社でほ <u>ベリトランス社</u> による安全なクレジットカード決済システムを導入しております。<br>・・・・・・・・・・・・・・・・・・・・・・・・・・・・・・・・・・・・                                                                     |
| <ul> <li>連貸・料金</li> <li>住路</li> <li>信路</li> <li>合計</li> <li>クレジット入力</li> <li>決済システム</li> <li>ご利用できるカード</li> <li>カード番号(必須)</li> <li>有効期限(必須)</li> </ul>                      | 54,600円<br>54,600円<br>109,200円<br>当社では <u>ベリトランス社</u> による安全なクレジットカード決済システムを導入しております。<br>● USA more 「「」 =                                                                                         |
| <ul> <li>運算・料金</li> <li>住路</li> <li>信語</li> <li>合計</li> <li>クレジット入力</li> <li>決済システム</li> <li>ご利用できるカード</li> <li>カード番号(必須)</li> <li>有2効期限(必須)</li> <li>ローマ学氏名(必須)</li> </ul> | 54,600円<br>54,600円<br>109,200円<br>出社では <u>へリトランス社</u> による安全なクレジットカード決済システムを導入しております。<br>■社では <u>へリトランス社</u> による安全なクレジットカード決済システムを導入しております。<br>■ 「「「」」」」」」」」」」」<br>「「」」」」」」」」」」」」」」<br>「「」」」」」」」」 |

版九フェリー株式会社 〒800-0113 北九州市門司区新門司北1-1 Copyright © Hankyu Ferry. All Rights Reserved.

乗船名簿入力でクレジットカード決済をご選択された場合に、クレジットカード番号、 有効期限、名義を入力していただく画面です。

往路、復路のご乗船日、乗船便、予約内容並びに運賃・料金が表示されますので必 ずご確認ください。

決済は代表者名義のカードでお願いいたします。

カード番号は4桁ずつ半角英数字で空欄ごとに入力されて下さい。

有効期限はカードに月/年の下2ケタで記載されていますのでそれぞれ選択して下さい。

カード名義人はカードに記載されている通り、半角英字で名、姓を分けて入力してくだ さい。 有効期限が乗船日まであるカードをご利用ください。

表示されている運賃料金は、ご入力いただいた希望割引に基づいて計算されていま す。送信後、ご利用のカード会社と通信し、決済OKが出ましたら予約完了画面が表 示されます。ご利用のカード会社から決済エラーが通知される場合があります。その 場合は、カード番号、有効期限、名義のご入力を再度お確かめください。

入力が正しくエラーが表示される場合は、ご利用のカード会社にお問合せください。 「内容変更」ボタンを押すと、乗船名簿画面に戻り、クレジット決済を取りやめることが 出来ます。

乗船日当日、乗船港でご予約の確認を致しますので、予約確認メールをプリントアウトまたは、携帯画面の表示して頂く必要がございます。確認が出来ない場合、乗船券 は発行できませんのでご注意ください。

| - <b>k</b>    | 新規中心。                                   | The second second second second second second second second second second second second second second second se |
|---------------|-----------------------------------------|----------------------------------------------------------------------------------------------------|
| - 19.0        | 45入力 ► ①は加予約量                           | 1入力 ► 金等吸温沢 ► 安内容確認 ► 金安払い方法: 希望入力 ► 金クレジット入力 ► 金箔的高子                                                           |
| お用<br>入力      | の確保が完了しました。ういただいたメールアドレン<br>あかけていただいており | 9月番号をお捉えの上、単脳白当日、漱口にお知らせてさい。<br>にに、ご予約内容を送信させていただき家した。内容をご確認ください。なお、保用、電話番号、お遣れ様のお名前<br>9年。                     |
| 表示            | されている考慮は皮です。                            | 申請により変更する場合がありますのでご了承ください。                                                                                      |
|               |                                         |                                                                                                    |
|               |                                         | 予約が完了しました。予約曲号は A80067 880004 です。                                                                               |
|               |                                         |                                                                                                    |
| 10000         | 51                                      |                                                                                                    |
| 75.89.2       | D 40                                    | 480067                                                                                                    |
| MP.AGE        | 3                                       | 2015年01月22日(木) (開創期)                                                                                            |
| NR. GLOBAR    | e                                       | [細語]いずみ 朝門明道(17時30分散)→ 原大津道(06時00分層)上り1億                                                                        |
| 于8330         | া হয়                                   | [ロイヤル・2人師屬]K1・2人<br>[原用書]200書第一1分                                                                               |
|               |                                         | [四秋庫・パイク]750ccは上自動二輪・1台                                                                                         |
|               |                                         | [//s//9-5]/m///5-5                                                                                              |
| 1.000         |                                         |                                                                                                    |
| T-874         | 1                                       | 2015/01824EV+) [MM9881                                                                                          |
| 100 A         |                                         | [船名]やまと 泉大津湯(17時30分発)→ 新門司港(06時00分儀)下り1億                                                                        |
| 7.820         | 19 HOL                                  | [特%洋菜,2人前缀]R1,2人                                                                                                |
|               |                                         | [自転車・パイク]750cは上自動二輪・1台                                                                                          |
|               |                                         | Loss to a - when y i rain 25                                                                                    |
|               |                                         |                                                                                                    |
| 18122         |                                         | 54,6009                                                                                                    |
| 0.81          |                                         | 109,200円                                                                                                    |
| -             | 者(代表者)                                  | No. States                                                                                                    |
| 6.0           |                                         | 喷九 太郎                                                                                                    |
| 203           | ġ <del>↓</del>                          | A2#19909                                                                                                    |
| 連約分           | 七戰結節号                                   | 0000000                                                                                                    |
| ×-1           | レアドレス                                   | jhara@han9f.co.jp                                                                                               |
| φ.<br>Million | 10                                      | 8000204                                                                                                    |
| 12.75         | 3.944                                   | NORMAN NORMAN NORMAN NORMAN NORMAN NORMAN NORMAN NORMAN NORMAN NORMAN NORMAN NORMAN NORMAN NORMAN NORMAN NORMAN |
| 527.90        | 名薄(2名)                                  |                                                                                                    |
| 1             | 人居分                                     | **                                                                                                    |
|               | IN EL                                   | 85889989                                                                                                    |
|               | (生物)                                    | m                                                                                                    |
|               | 44-321                                  | 21/8                                                                                                    |
|               | (118) 入室(114)                           | [ロイヤル・2人前腹]に1                                                                                                   |
|               | 4±95 #15230191                          | インターネット割引                                                                                                    |
|               | (826 - 522/51                           | インターネット割引                                                                                                    |
|               | 1 177.52                                |                                                                                                    |
|               | 15-15                                   | MEPL 2010                                                                                                    |
|               | 11年月10                                  | 9                                                                                                    |
|               | 年龄                                      | 21歲                                                                                                    |
|               | (土2) 入30(99.62                          | [ロイヤル・2人部屋]K1                                                                                                   |
|               | CEVE 00 527201-51                       | インターネット割引<br>「特別協会会」、2.1.9599101                                                                                |
|               | 18/28 #152/8/151                        | インターネット制作                                                                                                    |
| ярла          | 車(1台)                                   |                                                                                                    |
| 1             | 申長                                      | 6ms宪/商                                                                                                    |
|               | 101102-05                               | 0502                                                                                                    |
|               | プレート加加                                  | 北九州                                                                                                    |
|               | プレート分類                                  | 550                                                                                                    |
|               | プレート将用                                  | a                                                                                                    |
|               | (主)(四) (1)(1)                           | 平日乗用車バイク割引                                                                                                    |
|               | 101203 01122001131                      | MER IN COMPANY                                                                                                  |
| 10192         | 申・バイク(1台)                               |                                                                                                    |
| 1             | *00.500                                 | 750cct以上向勤二翰                                                                                                    |
|               | プレート地域                                  | NR(2)                                                                                                    |
|               | プレート記句                                  |                                                                                                    |
|               | プレート符号                                  |                                                                                                    |
|               | (1.98 #1.50.90171)                      | 平日晩田康バイク取引                                                                                                    |
|               | (22.98                                  | 國來我回劇引                                                                                                    |
| ~*            | トケージ(1ケージ)                              |                                                                                                    |
| 1             | σ−2 <sup>2</sup>                        | 大型                                                                                                    |
|               | +史 28                                   | *                                                                                                    |
| in a          | 200                                     |                                                                                                    |
| (125          | 19.0019                                 | 利用しない                                                                                                    |
| 12.22         | T-AG89                                  | ※回知(したなし)                                                                                                    |
|               | 191.0009                                | 第1月間 しない                                                                                                    |
| く数学校          |                                         |                                                                                                    |
| 188.225       | T-6089                                  | #Delicited (                                                                                                    |

### ⑤ 予約完了画面の表示

予約を完了されると、予約番号と予約内容 を記載した予約完了画面が表示されます。 この画面を印刷いただくか、乗船日と予約 番号をお控えください。往復の場合の予約 番号は二つ表示され、上り便の予約番号 が「A800・・」で始まる番号となり、下り便 の予約番号は「B800・・」で始まる番号と なりますので両方をお控えください。 乗船日当日、お控え頂いた予約番号を窓 口係員にお申しつけください。

予約完了と同時に、受付のメールを送信し ております。受付のメールが届くのをご確 認ください。 予約完了メールについて

当社からの予約受付メールは、件名「予約受付のお知らせ」、送信者「インターネット 予約受付担当」でお送りしています。

個人情報保護のため、入力いただいた一部の情報は記載していません。ご了承くだ さい。尚、メールが届かない場合は、メールボックスの許容量オーバー、迷惑 メールフォルダへの自動振分けが考えられます。@han9f.co.jp からのメールを受信 出来るように受信許可指定して下さい。